#### **OmégaWatt** La Faurie F-26340 AUREL, France www.omegawatt.fr

# Manual utilisateur

# TELEINFO

07 - 2015

# SOMMAIRE

| Principe                   | . 2                                                                                                    |
|----------------------------|----------------------------------------------------------------------------------------------------|
| Configuration par Ethernet | . 3                                                                                                    |
| Configuration par sms      | 6                                                                                                    |
| Fichiers de données        | 6                                                                                                    |
| Traitement des fichiers    | 6                                                                                                    |
| Version 6 entrées          | . 8                                                                                                    |
| Caracteristiques           | 9                                                                                                    |
|                            | Principe<br>Configuration par Ethernet<br>Configuration par sms<br>Fichiers de données<br>Traitement des fichiers<br>Version 6 entrées<br>Caracteristiques |

# 1 PRINCIPE

Le boîtier téléinfo permet de communiquer avec un compteur électrique de type électronique afin d'enregistrer la consommation périodiquement et d'envoyer les fichiers à distance sur un serveur FTP.

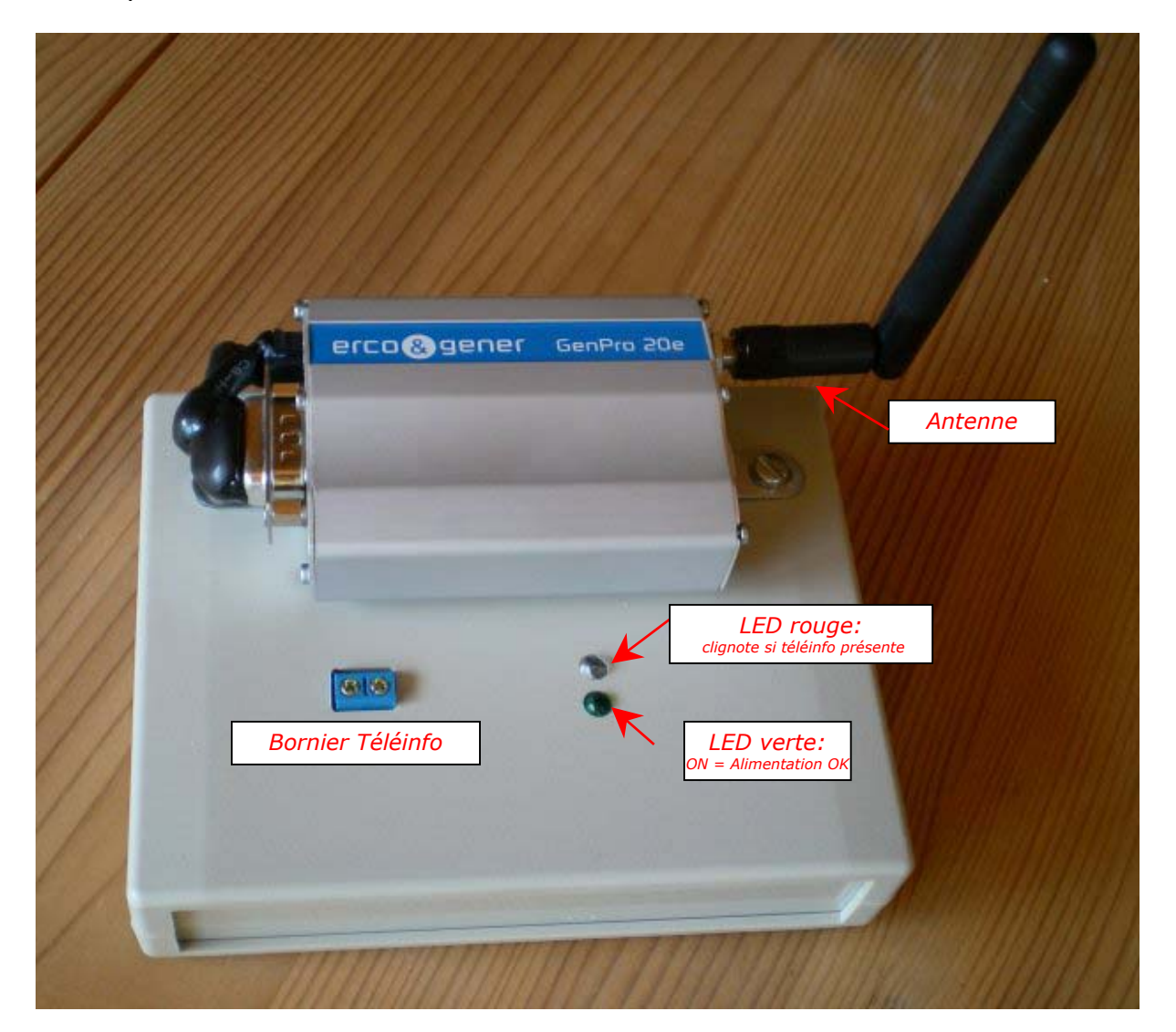

Pré-requis :

- Un compteur électronique tarif Bleu monophasé ou triphasé option Base ou HPHC avec la liaison téléinfo client activée (c'est généralement le cas pas défaut depuis quelques années).

- Une alimentation 230V pour l'adaptateur secteur du boîtier.

- Une carte SIM, avec abonnement data, pour les communications GPRS

- De préférence une box, un routeur ou un switch équipé d'un port RJ45 disponible pour la configuration du boîtier. Sinon, il est également possible d'envoyer des sms pour configurer le boîtier.

Utilisation :

Le boîtier est relié par une paire de fils (non polarisés) vers la sortie téléinfo d'un compteur électronique, généralement repérée par les symboles I1, I2. L'alimentation étant connectée, la LED rouge du boîtier doit s'allumer environ 1 fois par seconde et la LED fixe doit rester allumée.

# 2 CONFIGURATION PAR ETHERNET

Le boîtier peut être relié à un port Ethernet libre d'un routeur ou d'un switch, à l'aide d'un câble RJ45.

Par défaut, le boîtier utilise l'adresse IP: **192.168.0.101**, gateway 192.168.0.254 et DHCP non activé. Il est possible de modifier ces valeurs par sms (voir § Configuration par sms).

Dans un navigateur, taper l'adresse http://192.168.0.101. L'écran suivant doit apparaître :

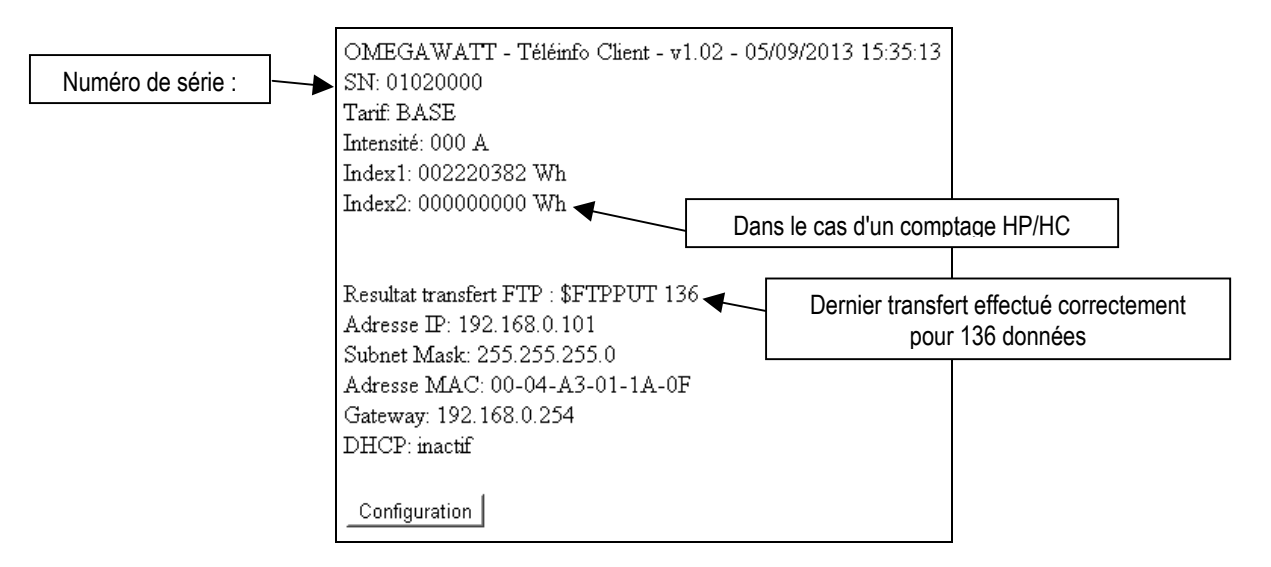

Cliquer alors sur le bouton "configuration" pour accéder au menu suivant :

| Configuration                                               |
|-------------------------------------------------------------|
| Periode de mesure (en minutes): 10 Set                      |
| TimeZone (Décalage par rapport au temps universel): 2 Sauve |
| SNTP Serveur (IP du serveur de Date/Heure): 134.214.100.6   |
|                                                             |
| FIP Server name ou IP: prnegawatt.tr                        |
| User: omegawatt                                             |
| Password: ******                                            |
| FTP directory: test Sauve                                   |
|                                                             |
| Données envoyées:                                           |
| C Chaque Heure                                              |
| © Chaque jour a 15 : β0                                     |
| Sauve                                                       |
|                                                             |
|                                                             |
| Pointeur enregistreur: D Set                                |
|                                                             |
|                                                             |
|                                                             |
| Configuration du Modem GPRS                                 |
| Commandes préconfigurées : Save Config                      |
| Commande à envoyer: &W Envoi au modem                       |
|                                                             |
| Back                                                        |

Dans ce menu, il est possible de configurer :

- La période de mesure (temps entre 2 enregistrements). Valider la modification en cliquant sur "Set"

- L'adresse du serveur SNTP de récupération de l'horloge (fonctionnel lorsque le boîtier est connecté à Internet par le port RJ45), ainsi que le décalage par rapport au temps universel. Valider la modification en cliquant sur "Sauve"

- FTP serveur name : pour l'envoi via le port RJ45 (ne pas utiliser)

- User : pour l'envoi via le port RJ45 (ne pas utiliser)

- Password : pour l'envoi via le port RJ45 (ne pas utiliser)

- FTP Directory : Répertoire de destination des fichiers (envoyés par GPRS ou via le port RJ45)

- Fréquence et heure d'envoi des données sur le serveur

- Le pointeur d'enregistrement indique le nombre de données actuellement stockées en mémoire. Il est possible de le remettre à zéro, auquel cas les données existantes en mémoire seront perdues.

- Configuration du modem GPRS : Choisir la commande, modifier éventuellement la saisie, et cliquer sur "Envoi au modem". Une nouvelle fenêtre apparaît pour indiquer la réponse du modem. (vérifier au besoin que votre navigateur autorise cette nouvelle fenêtre) Pour le transfert des mesures par GPRS, il est indispensable de configurer l'APN de l'opérateur mobile, ainsi que les paramètres FTP du serveur vers lequel les mesures seront envoyées.

Pour que le transfert puisse aboutir, il faut au préalable :

- Un serveur FTP opérationnel avec un accès « utilisateur » et son « motedepasse ».
- Créer un répertoire sur le serveur. Ici nommé « test ». (= FTP directory)
- Dans ce répertoire, créer un répertoire au nom du numéro de série du concentrateur utilisé. Ici « 01020000 ».

Vérifier que le modem GPRS est bien configuré pour l'accès à ce serveur avec la commande \$FTPCFG?.

Enfin, il est possible de modifier directement des paramètres par l'utilisation des commandes suivantes, à taper dans la barre d'adresse du navigateur :

http:\\192.168.0.101?Z8=192.168.0.25 -> Met l'IP par défaut à 192.168.0.25 -> IP maintenant égale à 192.168.0.25 http:\\192.168.0.25?Z9=255.255.0 -> Mask = 255.255.255.0 http:\\192.168.0.25?ZA=192.168.0.1 -> Gateway = 192.168.0.1 http:\\192.168.0.25?ZB=1 -> DHCP activé (0 pour désactiver)

Attention, la modification de ces paramètres est immédiate. Si l'IP est modifiée, il faut également changer l'adresse dans le navigateur.

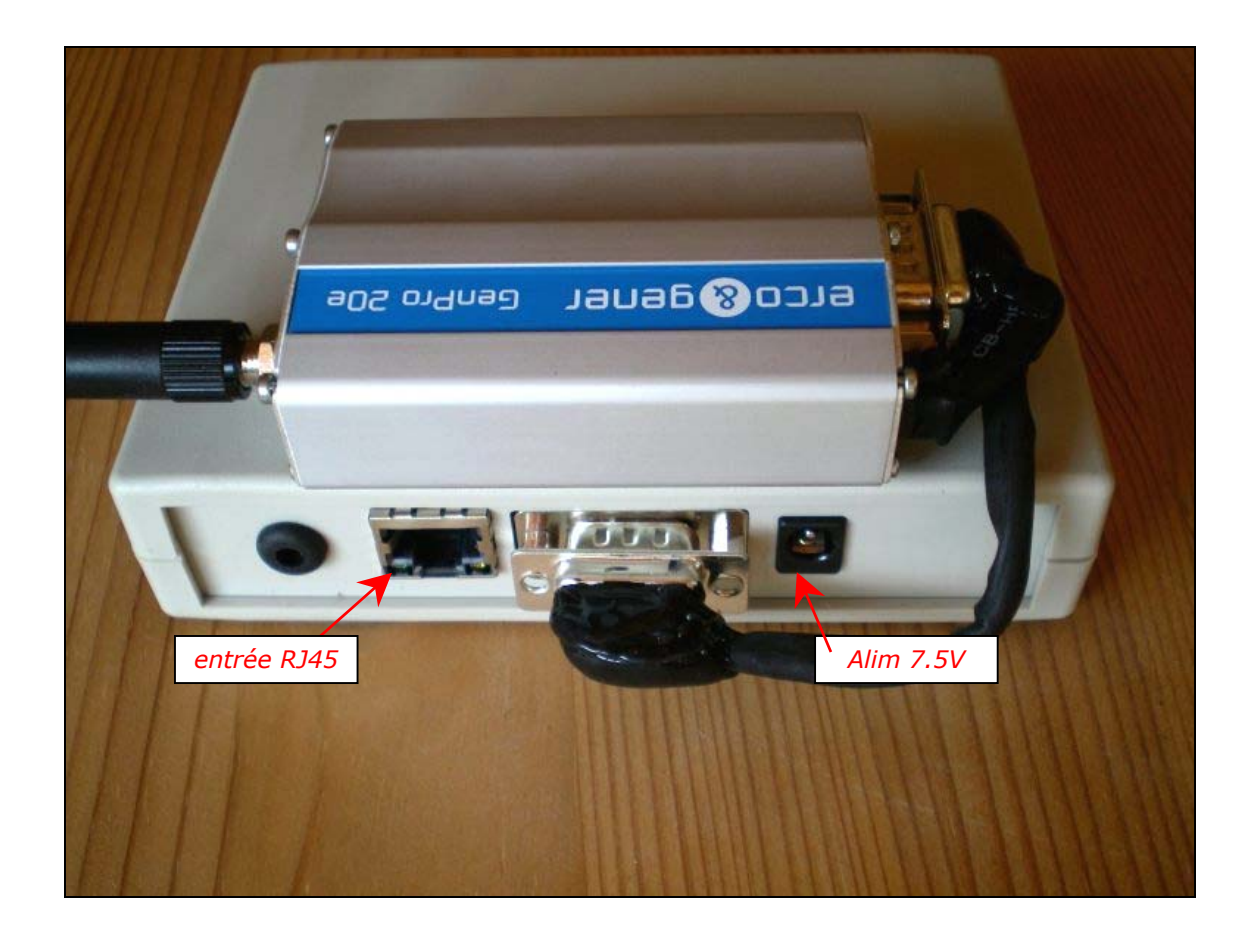

### 3 CONFIGURATION PAR SMS

Il est possible de configurer le système par l'envoi de sms. Il est impératif de respecter strictement la syntaxe (espaces, points, virgules), mais la casse (minuscule/majuscule) n'a pas d'importance.

-> Force nouvelle période de mesure (en MINUTES) Per=new period. new period=1..60. Tim=hh,mm. hh heure d'appel, mm minute d'appel hh=24: appel chaque heure, hh=25: appel deux fois par jour – à 4:mm et 16:mm Now=jj,mm,aa,hh,mm. -> met à l'heure Res=1. -> Raz pointeur enregistrement (efface mémoire) Res=4. -> Reset système Send -> Provoque un envoi sur serveur FTP maintenant. Upd=1. -> Mise à l'heure par l'horloge du réseau mobile (si disponible) -> Cfg modem APN (à envoyer sans guillements) Apn=xxxxx. Ftp=domain,user,pass. -> Cfg Ftp server, sans (à envoyer sans guillements) domain : max 31 caractères. user : max 15 caractères, pass: max 15 caractères. -> demande d'envoi d'un sms de diagnostic erreur FTP Dia=tel number. tel\_number = numéro de tél pour réception du sms Mip=xxx,xxx,xxx,xxx. -> Change IP par défaut Gat=xxx,xxx,xxx,xxx. -> Change Gateway

# 4 FICHIERS DE DONNEES

Dhc=v.

Après transfert FTP, les fichiers sont disponibles sur le serveur. Par exemple, on pourrait voir les fichiers :

-> active (y=1) ou désactive (y = 0) le DHCP

..\test\01020000\091129162229.pdc

..\test\01020000\091130040611.pdc

..\test\01020000\091201040618.pdc

Les noms de fichier prennent les date/heure du boîtier au moment du transfert :

091129162229 correspond au 29/11/2009 at 16:22:29.

# 5 TRAITEMENT DES FICHIERS

Installer CREBASE1.EXE. - Version 2.32 ou supérieure.

Lancer CREBASE1.

| MULTIVOTES                                                                                                    |                                                                                                    |                                                                                                    |
|----------------------------------------------------------------------------------------------------|----------------------------------------------------------------------------------------------------|----------------------------------------------------------------------------------------------------|
|                                                                                                    | → OmégaWatt                                                                                                    |                                                                                                    |
| C:\<br>C::<br>C::<br>C::<br>C::<br>C::<br>C::<br>C::                                                                            | 091120_111252_pdc<br>091120_114848.pdc<br>091120_152151.pdc<br>091120_152451.pdc<br>091121_040544.pdc<br>091122_040510.pdc<br>091122_040510.pdc<br>091122_040610.pdc<br>091122_040107.pdc<br>091122_040107.pdc<br>091122_040110.pdc<br>091122_040110.pdc<br>091123_040110.pdc<br>091123_040110.pdc<br>091123_152255.pdc<br>091123_152255.pdc<br>091123_15255.pdc<br>091123_040531.pdc<br>091123_040531.pdc<br>091120_140531.pdc | Sélectionner le ou les fichiers<br>à traiter (sélection multiple<br>avec les touches SHIFT et<br>CTRL) |
| Concentrator SN: 01000278 - Multivoies1 This File has a Header<br>✓ Copy data to clipboard<br><i>Version 2.0 - 11/2009</i> Make | Load Header Quit                                                                                                    | Attendre qu'apparaisse<br>« Done » dans la barre d'état.                                               |

CREBASE1.EXE copie automatiquement les données dans le clipboard. Vous pouvez ainsi les copier immédiatement dans une feuille Excel :

| 1020000          | Diff1 | Diff2 | linst | index1 | index1 | index1 | index2 | index2 | index2 |
|------------------|-------|-------|-------|--------|--------|--------|--------|--------|--------|
| TELEINFO         | Wh    | Wh    | A     | MWh    | kWh    | Wh     | MWh    | kWh    | Wh     |
| 02/09/2013 14:00 | 8     | 0     | 0     | 2      | 219    | 265    | 0      | 0      | 0      |
| 02/09/2013 14:10 | 7     | 0     | 0     | 2      | 219    | 272    | 0      | 0      | 0      |
| 02/09/2013 14:20 | 8     | 0     | 0     | 2      | 219    | 280    | 0      | 0      | 0      |
| 02/09/2013 14:30 | 7     | 0     | 0     | 2      | 219    | 287    | 0      | 0      | 0      |
| 02/09/2013 14:40 | 8     | 0     | 0     | 2      | 219    | 295    | 0      | 0      | 0      |
| 02/09/2013 14:50 | 8     | 0     | 0     | 2      | 219    | 303    | 0      | 0      | 0      |
| 02/09/2013 15:00 | 8     | 0     | 0     | 2      | 219    | 311    | 0      | 0      | 0      |

Description des Colonnes :

1 : Date/Heure de fin de mesure

- 2 : Diff1 : différence Index 1 par rapport à la période précédente
- 3 : Diff2 : différence Index 1 par rapport à la période précédente
- 4 : Iinst : Courant instantané (en Ampères, sans décimale)
- 5 : Index1 MWh : Cumul Index 1 (MWh)
- 6 : Index1 kWh : Cumul Index 1 (kWh)
- 7 : Index1 Wh : Cumul Index 1 (Wh) Dans l'exemple, Index 1 = 2 219 311 Wh en fin de campagne.
- 8 : Index2 MWh : Cumul Index 2 (MWh)
- 9 : Index2 kWh : Cumul Index 2 (kWh)
- 10 : Index2 Wh : Cumul Index 2 (Wh)

Remarque : Crebase peut être utilisé en ligne de commande. Lancer : Crebase filetoconvert.pdb outputfile.txt

# 6 VERSION 6 ENTREES

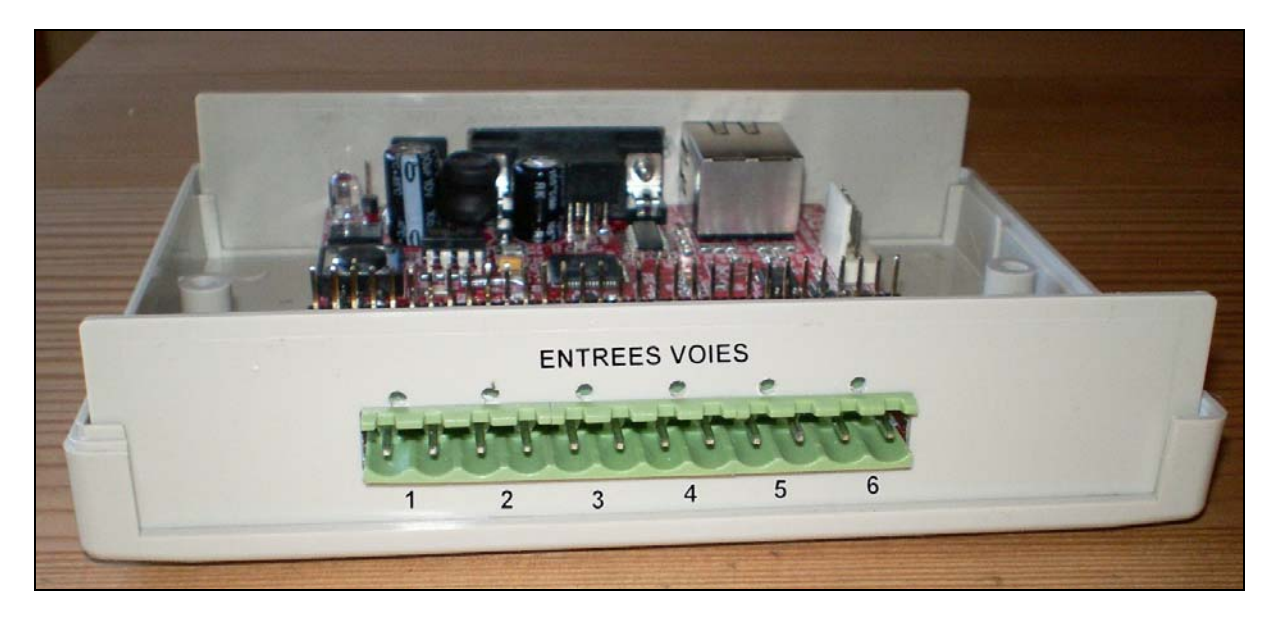

Cette version dispose de 6 connecteurs débrochables à raccorder aux 6 liaisons téléinfos des différents compteurs à monitorer.

Chaque voie est scrutée l'une après l'autre durant 10 minutes (quelle que soit la période de mesure choisie), et le passage d'une voie à une autre s'effectue juste après un enregistrement.

Ainsi, la voie 1 est active entre hh:50 et hh:00, et sa valeur sera enregistrée dans le fichier à l'heure hh:00.

Voie 2: entre hh:00 et hh:10, Donnée dans fichier à hh:10

Voie 6: entre hh:40 et hh:50, Donnée dans fichier à hh:50

La LED d'information téléinfo indique l'état de la voie sélectionnée (donc par exemple la voie 1 entre hh:50 et hh:00, par exemple de 14:50 à 15:00)

Il est possible de forcer manuellement une voie (notamment pour vérifier que la liaison téléinfo fonctionne correctement) dans le menu configuration.

La voie repasse à sa valeur normale (c'est à dire liée aux minutes) après le prochain enregistrement (ce qui signifie que l'enregistrement de la période en cours sera affecté puisqu'il prendra en compte la voie forcée au lieu de la voie normale)

Le format des fichiers est légèrement modifié :

Colonne Diff1 -> indique le numéro de la voie en cours de mesure

Colonne Diff2 -> indique soit la valeur HC (heure creuse pour les compteurs équipés), soit la différence d'index pour le cumul des impulsions (entrée indépendante pour le comptage d'impulsion)

Colonne Iinst -> Intensité instantanée (mesurée juste avant l'enregistrement), pour les compteurs monophasés

Colonnes Index1 (MWh/kWh/Wh) -> valeur index de la voie en cours

Colonnes Index2 (MWh/kWh/Wh) -> valeur index HC de la voie en cours ou cumul du jour des impulsions (entrée indépendante)

Les valeurs 999 indiquent une absence de communication (liaison téléinfo non reliée ou ne fonctionnant pas correctement)

| 1020010          | Diff1 | Diff2 | linst | index1 | index1 | index1 | index2 | index2 | index2 |
|------------------|-------|-------|-------|--------|--------|--------|--------|--------|--------|
| TELEINFO         | Wh    | Wh    | A     | MWh    | kWh    | Wh     | MWh    | kWh    | Wh     |
| 08/07/2015 12:00 | 1     | 0     | 0     | 2      | 220    | 553    | 999    | 999    | 999    |
| 08/07/2015 12:10 | 2     | 0     | 0     | 37     | 542    | 67     | 999    | 999    | 999    |
| 08/07/2015 12:20 | 3     | 0     | 1     | 4      | 443    | 158    | 999    | 999    | 999    |
| 08/07/2015 12:30 | 4     | 0     | 999   | 999    | 999    | 999    | 999    | 999    | 999    |
| 08/07/2015 12:40 | 5     | 0     | 999   | 999    | 999    | 999    | 999    | 999    | 999    |
| 08/07/2015 12:50 | 6     | 0     | 999   | 999    | 999    | 999    | 999    | 999    | 999    |
| 08/07/2015 13:00 | 1     | 0     | 0     | 2      | 220    | 553    | 999    | 999    | 999    |
| 08/07/2015 13:10 | 2     | 0     | 0     | 37     | 548    | 405    | 999    | 999    | 999    |
| 08/07/2015 13:20 | 3     | 0     | 0     | 4      | 443    | 269    | 999    | 999    | 999    |
| 08/07/2015 13:30 | 4     | 0     | 999   | 999    | 999    | 999    | 999    | 999    | 999    |
| 08/07/2015 13:40 | 5     | 0     | 999   | 999    | 999    | 999    | 999    | 999    | 999    |
| 08/07/2015 13:50 | 6     | 0     | 999   | 999    | 999    | 999    | 999    | 999    | 999    |
| 08/07/2015 14:00 | 1     | 0     | 0     | 2      | 220    | 553    | 999    | 999    | 999    |
| 08/07/2015 14:10 | 2     | 0     | 0     | 37     | 554    | 384    | 999    | 999    | 999    |
| 08/07/2015 14:20 | 3     | 0     | 0     | 4      | 443    | 397    | 999    | 999    | 999    |
| 08/07/2015 14:30 | 4     | 0     | 999   | 999    | 999    | 999    | 999    | 999    | 999    |
| 08/07/2015 14:40 | 5     | 0     | 999   | 999    | 999    | 999    | 999    | 999    | 999    |

# 7 CARACTERISTIQUES

<u>Compatibilité :</u>

Compteurs électroniques selon norme ERDF-NOI-CPT\_O2E. Tarif BASE et HPHC uniquement.

<u>Conditions Environnementales :</u> Température de service 0°C to +40°C Température de stockage-10°C to +60°C Relative humidité 80 % maximum, sans condensation Altitude 2000 m maximum Mécanique : IP 20 Consommation : <4W (pendant transmission -<1W sinon)

<u>Dimensions :</u> Modules : L x h x l : 130 mm x 100 mm x 55 mm. Weight 150g

<u>Power Supply :</u> dc. 7.5Volts, 500mA min dc power connecteur 2.1mm, plus au centre.